| [Auto | deskl | RevitではじめるBIM実践入門】正誤表     |                                       |                                                       |
|-------|-------|---------------------------|---------------------------------------|-------------------------------------------------------|
| No    | 頁     | 部位                        |                                       | Ē                                                     |
|       | 60    | (5)の次                     |                                       | マウスを少し右に動かして3点目をクリックします。                              |
| 1     | 89    | 図の中の②-③通り間の寸法             | 2200                                  | 2170                                                  |
| 2     | 89    | 図の中のB-C通り間の寸法             | 6000                                  | 6200                                                  |
| 3     | 97    | (6)の挿絵                    | (6)クリックの位置が壁                          | (6)クリックの位置がドアの中央                                      |
| 4     | 93    | 1行目                       | <タイププロパティを合わせる>                       | ver2017ではくタイププロパティを一致させる>                             |
| 5     | 102   | (1)の説明                    | 、外壁の内側の壁に洗面カウンターの壁側に線を合わせます。          | 、外壁の内側の壁の線と洗面カウンターの壁側の線をクリックして、<br>外壁に洗面カウンターをくっつけます。 |
| 6     | 115   | (5)の1行目                   | (5)2階平面図ビューに戻り、                       | (5)1階平面図ビューに戻り、                                       |
| 7     | 124   | (2)の説明                    | [断面ボックス]                              | [断面ボックス](2017では[切断ボックス])                              |
| 8     | 131   | (20)の右の挿絵                 |                                       | 右上の「外観」を赤枠で囲む                                         |
| 9     | 148   | (3)の3行目                   | [切り取り]                                | ver2017では[切土]                                         |
| 10    | 155   | (5)の挿絵                    | (5)クリックの位置「グリッドに沿って移動」                | 一つ下の「部屋の境界」                                           |
| 11    | 164   | (3)の挿絵                    | (3)クリックの位置「現在のビューにテンプレートプロパティを<br>適用」 | 「現在のビューからテンプレートを作成」                                   |
| 12    | 171   | (5)の挿絵                    | 「フッタ」にチェック無し                          | 「フッタ」にチェックをいれ、「タイトルと合計」                               |
| 13    | 172   | (7)の挿絵                    | 「合計を計算」にチェック無し                        | 「合計を計算」にチェックをいれる                                      |
| 14    | 177   | (5)の説明                    |                                       | 「エリア規則を適用」のチェックを外して作成します。                             |
| 15    | 178   | (3)の挿絵                    |                                       | 並び替え「タイプ」を赤枠で囲む                                       |
| 16    | 179   | (5)の挿絵                    | 「データの前に空白行を挿入」にチェック無し                 | 「データの前に空白行を挿入」にチェックを入れる                               |
| 17    | 192   | (2)の3行目                   | .rfa                                  | rft                                                   |
| 18    | 198   | (8)の挿絵                    | クリック位置「プロパティ」                         | 一つ右の「ファミリタイプ」をクリック                                    |
| 19    | 200   | (1)の3行目                   | .rfa                                  | .rft                                                  |
| 20    | 201   | (5)の説明                    |                                       | 最後にモードを終了します。                                         |
| 21    | 208   | (2)の2行目                   | .rfa                                  | rft                                                   |
| 22    | 224   | 挿絵                        | 最上段の「ラインワーク」                          | 「ラインワーク」(ver2017では[線種変更])                             |
| 23    | 225   | 「ビューのグラフィックスの上書き」の1<br>行目 | <表示>タブの                               | <修正>タブの                                               |
| 24    | 263   | (5)の挿絵                    |                                       |                                                       |

| <b>[</b> Auto | odeskRe | vitではじめるBIM実践入門】補足 |                                                                                                    |
|---------------|---------|--------------------|----------------------------------------------------------------------------------------------------|
| No            | 頁       | 部位                 | 補足                                                                                                    |
| 1             | 40      | memo               | 「製図ビュー」だけでなく、「凡例」も2D空間です。                                                                                                    |
| 2             | 46      | 選択する方法             | 1),2),3),5),6)の操作はAutoCADと同じです。                                                                                                    |
| 3             | 53      | トリムする方法            | 残る方をクリックするのはAutoCADと逆です。                                                                                                    |
| 4             | 64      | 敷地DXFデータの読み込み      | ここに書かれている方法が簡単で分かりやすいのですが、この方法だとCAD<br>側の線種などが流れ込んできてしまいます。それを避けるには、一旦別の<br>RevitファイルにてDXFデータを読み込み、そのRevitデータをリンクで挿入する<br>という方法があります。もしくは、そのRevitデータにてDXFデータをなぞって<br>Revit側で線を引き直し、その線データをプロジェクトファイルに取り込みます。 |
| 5             | 96      | (3)でファミリが見つからない場合  | C:¥ProgramData¥Autodesk¥RVT2017¥Libraries¥Japan¥を探してみる                                                                                                    |
| 6             | 99      | ファミリファイルの挿入方法      | [挿入]→[ファミリをロード]で挿入するとエラーにはなりませんが、そのまますぐ<br>には配置できません。他の方法では、そのまますぐに配置できます。                                                                                                    |
| 7             | 205     | (5)の説明             | ver2017では、[ビューコントロールバー]の「プレビュー表示オン」でプロジェクト<br>にロードしなくても表示・非表示の確認ができます。                                                                                                    |
| 8             | 232     | 2行目 高さの情報を持ちません    | 詳細線分は実際には高さの情報を持ってはいるのですが、表面にはあらわれません。モデル線分に線種を変更すると、持っている高さ情報の位置でモデル線分に変わります。                                                                                                    |
| 9             | 266     | ポシェの設定             | ポシェの設定を有効にするには、3Dビューのタイプの編集で「簡略時のポシェ<br>マテリアル」の項目を「ポシェ」にする必要があります。<br>2017まではここの初期設定が「ポシェ」なのでそのままで良いのですが、2018<br>以降は「カテゴリ別」になっていますので、「カテゴリ別」から「ポシェ」に変える<br>必要があります。                                          |